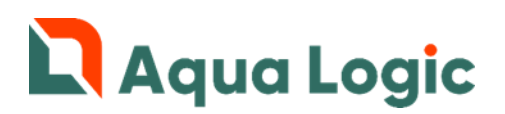

# Программный комплекс AQUALogic Start Расширение «Besgo»

Описание

# Содержание

- 1. Введение
- 2. Описание функциональных возможностей
- 3. Описание кнопок управления
- 4. Настройка оборудования
- 5. Настройка цикла промывки
- 6. Настройка недельного таймера цикла промывки
- 7. Настройка суточного таймера цикла промывки
- 8. Настройка Аварий
- 9. Настройка пароля Сервис
- 10. Активация программного обеспечения
- 11. Версия ПО и Е-mail службы поддержки
- 12. Параметры и значения по умолчанию
- 13. <u>Аварии</u>
- 14. Описание входов, выходов и индикаторов
- 15. Описание подключаемого оборудования
- 16. Схемы электрических подключений
- 17. Схемы гидравлических подключений
- 18. Запись и активация программы

<u>ВНИМАНИЕ!</u> Перед подключением расширения «Besgo» внимательно изучите документ «Устройство управляющее многофункциональное ПР200 руководство по эксплуатации» и руководство по эксплуатации используемых клапанов, идущие в комплекте поставки.

# 1. Введение

Расширение «Besgo» представляет собой отдельный блок на основе управляющего устройства ПР200-220.23.2.0 производства ООО «ПО ОВЕН» с установленным и активированным программным обеспечением и предназначено для управление автоматической промывкой систем фильтрации с установленными автоматическими клапанами «Besgo».

Расширение поддерживает следующий функционал:

- Согласованная работа с системой AQUALogic Start.
- Управление 5-и ходовым клапаном «Besgo» для промывки фильтрующего материала.
- Управление клапаном послесмыва фильтрующего материала.
- Управление отсечным клапаном для систем с несколькими фильтрами.
- Учет в процессе промывки времени переключения вентилей, пуска насосов, времени выхода компрессора на рабочий режим.
- Программируемая пауза между промывкой и послесмывом для обеспечения фракционирования фильтрующего материала.
- Управление до 8 фильтров с клапанами «Besgo». Оборудование каждого фильтра подключается к отдельному блоку расширения «Besgo».
- Управление циклом автоматической промывки по недельному или интервальному таймеру с функцией отложенного старта.
- При необходимости есть возможность использовать отдельный насос для промывки и послесмыва.

Блоки расширения «Besgo» последовательно подключаются к Слоту 2 интерфейса RS-485 управляющего блока AQUALogic Start.

Необходимое оборудование Вы можете приобрести:

- ООО «ПО ОВЕН» 111024, Москва, 2-я ул. Энтузиастов, д. 5, корп. 5, тел. +7 (495) 64-111-56, <u>www.owen.ru</u>
- Регионального дилера ООО «ПО ОВЕН» <u>ссылка >>></u>
- Дилера AQUALogic <u>ссылка >>></u>

# 2. Описание функциональных возможностей

При комплектации системы фильтрации клапанами «Besgo» расширение «Besgo» обеспечивает автоматическую промывку до 8-ми фильтров в одной системе водоподготовки.

Автоматическая промывка разрешена только если блок AL Start работает в режиме фильтрации ABTO. В начале цикла промывки AL Start автоматически переключается в режим работы СТОП. После окончания цикла промывки AL Start возвращается в режим работы ABTO. Во время цикла промывке AL Start блокируется от любых изменений, нагрев и оборудование дозирования и дополнительной дезинфекции отключаются.

При автоматической промывке используются индивидуальные настройки времени и насосов в блоке расширения «Besgo». Настройки сервисных программ Промывка и Послесмыв блока AL Start будут недоступны.

При использовании нескольких фильтров с автоматической промывкой время старта промывки каждой должно отличаться, циклы промывки не должны пересекаться.

Функция автоматической промывки недоступна в следующих ситуациях:

- 1. Нахождение системы AL Start в режимах СТОП или РУЧН;
- 2. Наличие в системе AL Start следующих аварий:
  - Авария потока насосов фильтрации, участвующих в Промывке и Послесмыве,
  - Авария датчика уровня воды;
  - Авария Сухо;
  - Авария связи сети RS-485.

#### Главный экран

| В | e | S | 9 | 0 |   |   |    |   |   |   | Ρ | У | Ч | Η |
|---|---|---|---|---|---|---|----|---|---|---|---|---|---|---|
| 2 | 2 | 8 | 0 | 8 | Ф | L | 'n | Ь | Т | P | 8 | Ц | L | 7 |

На главном экране отображаются:

- Название расширения Besgo;
- Текущее время;
- Режим работы АВТО-РУЧН;
- Текущее состояние системы Фильтрация Промывка Стоп (промывка другого блока расширения «Besgo»).

#### Режимы работы

Блок расширения «Besgo» может работать в двух режимах АВТО-РУЧН.

В режиме АВТО промывка происходит в соответствии с настройками недельного или суточного таймера. В режиме РУЧН цикл промывки начинается по команде оператора. Режим работы отображается на Главном экране

| rentim paeerbi ereepanaeren na rhabilem shpane.                                   |
|-----------------------------------------------------------------------------------|
| Для изменения режима работы нажмите кнопку SEL, с помощью кнопок 🔊 🔊 выберите     |
| требуемый режим и с помощью кнопки ОК подтвердите выбор. Для выхода без изменения |
| настроек нажмите кнопку <b>ESC</b>                                                |

Для перехода на экран ручного включения цикла промывки на Главном экране нажмите кнопку

| Π | P | O | <b>Þ</b> •1 | ы | в | К | а |  |  |   |   |   |   |
|---|---|---|-------------|---|---|---|---|--|--|---|---|---|---|
| Φ | L | n | Ь           | Т | P | a |   |  |  | С | Τ | 0 | Π |

Включите цикл промывки используя описанный выше алгоритм и подтвердите свое намерение.

| Π | 0 | 9 | T  | В | e | P | 9 | U | Т | 8 |   |   |   |   |
|---|---|---|----|---|---|---|---|---|---|---|---|---|---|---|
| Π | P | O | ŀ1 | ы | в | к | Ч |   |   |   | С | Т | 0 | Π |

#### Цикл автоматической промывки

При старте автоматической промывки на экране появляется таймер с указанием текущей фазы промывки (промывка, фракционирование, послесмыв) и временем до ее окончания.

|    |   | A | в | Т |   |   | П | P | 0 | М | ы | в | к | а |
|----|---|---|---|---|---|---|---|---|---|---|---|---|---|---|
| По | C | а | e | С | М | ы | в |   |   |   |   | 6 | 0 | С |

Фазы фракционирования и послесмыва могут отсутствовать, если время их длительности в настройках задано равным О. После окончания цикла промывки система перейдет на Главный экран.

Для принудительного прерывания цикла промывки нажмите кнопку

|  | A | B | Т | B | Π | P | 0 | <b>ŀ1</b> | ы | в | К | а |
|--|---|---|---|---|---|---|---|-----------|---|---|---|---|
|  |   |   |   |   | C | δ | P | O         | C |   | — | - |

используйте описанный выше алгоритм для остановки промывки и подтвердите свое намерение.

Последовательность автоматической промывки:

- 1. Старт цикла промывки в соответствии с настройками таймера или по команде оператора.
- 1. Переключение режима работы AL Start с АВТО на СТОП.
- 2. Включение компрессора\*.
- 3. Задержка на время остановки насоса фильтрации и время выхода компрессора на рабочий режим\*.
- 4. Переключение 5-и ходового клапана Besgo в положение обратной промывки. Закрытие всех отсечных клапанов. Задержка на время переключения клапанов.
- 5. Включение насоса промывки. Задержка на время пуска насоса.
- 6. Отсчет времени обратной промывки.
- 7. Выключение насоса промывки. Задержка на время остановки насоса.
- 8. Переключение 5-и ходового клапана Besgo в положение фильтрации.
- 9. Отсчет времени паузы на фракционирование.
- 10. Включение клапана послесмыва. Задержка на время переключения клапана.
- 11. Включение насоса послесмыва. Задержка на время пуска насоса.
- 12. Отсчет времени послесмыва.
- 13. Выключение насоса послесмыва. Задержка на время остановки насоса.
- 14. Выключение клапана послесмыва и отсечных клапанов. Задержка на время переключения клапанов.
- 15. Завершение цикла промывки. Переключение режима работы AL Start со СТОП на АВТО.

\* - только при подключении компрессора к блоку расширения «Besgo» и настройке контроля давления в пневмомагистрале «Промывка». Подробнее в <u>п. 4 Настройка оборудования/Настройка</u> <u>датчика давления</u>.

Для промывки и послесмыва используются насосы, подключенные к системе AL Start и выбранные в настройках блока расширения «Besgo». Для промывки и послесмыва может также использоваться насос, подключенный непосредственно к блоку расширения «Besgo». В этом случае в настройках режимов промывки и послесмыва все насосы должны быть выключены.

При работе блока расширения «Besgo» в режиме АВТО и управлении запуском промывки от суточного таймера при нажатии кнопки на Главном экране, появляется экран с индикацией количества дней до очередной промывки.

|   |   |   | · |   |           |   |   |   |   |   |   |   |   |
|---|---|---|---|---|-----------|---|---|---|---|---|---|---|---|
| Д | O | Π | P | O | <b>ŀ1</b> | ы | B | К | Ц | 5 | 9 | Н | I |

#### Экран Аварий

При возникновении Аварии на Главном экране появляется мигающая надпись АВАРИЯ

| A             | В             | A              | P               |                 | Я             |                 |                |                   |           |        |       | P              | 9            | Ч     | Η     |
|---------------|---------------|----------------|-----------------|-----------------|---------------|-----------------|----------------|-------------------|-----------|--------|-------|----------------|--------------|-------|-------|
| 2             | 2             | 1<br>1         | 0               | 8               |               | Ф               | U              | п                 | Ь         | T      | P     | а              | Ц            | U     | я     |
| Для г         | терех         | кода           | на эк           | рани            | инди          | каци            | и Ава          | рий               | нажм      | иите   | кнопі | <sub>v</sub> C | )K           |       |       |
| A             | в             | а              | P               | IJ              | U             |                 | Ħ              | L                 |           | В      | Ε     | 5              | G            | 0     |       |
|               |               |                |                 |                 |               | С               | e              | Т                 | ь         |        | R     | 5              | 4            | 8     | 5     |
| При і<br>экра | нали<br>н сбр | чии в<br>юса а | сист<br>авари   | еме<br>ій на    | неско<br>жмит | ольки<br>те кно | их ава<br>опку | арий<br><b>ОК</b> | инфо<br>] | орма   | ция с | них            | буде         | т чер | едова |
|               |               |                |                 |                 |               |                 |                |                   |           |        |       |                |              |       |       |
| С             | 8             | P              | O               | C               |               | A               | B              | 8                 | P         | L      | Ú     |                |              | —     | —     |
| Нажи          | иите          | кноп           | <sub>ку</sub> S | EL <sub>,</sub> | выбе          | ерите           | e «Да          | »ин               | ажми      | ите кн | нопку | 0              | <b>S</b> . n | осле  | сбро  |

Главный экран произойдет автоматически. Необходимо учитывать, что если причина Аварии не устранена, то Авария возникнет вновь.

Авария блока расширения «Besgo» также может быть сброшена централизованно с управляющего блока AQUALogic Start.

# 3. Описание кнопок управления

| <b>ALT</b> - Применяется в комбинации с другими кнопками управления. |
|----------------------------------------------------------------------|
| - Перемещение по меню, изменение значения.                           |
| SEL - Выбор параметра/сохранение изменения.                          |
| ОК - Применение изменения, переход на нижний уровень меню.           |
| ESC - Выход/отмена, переход на верхний уровень меню.                 |
| <b>ALT</b> Нажатие 3 сек – переход в системное меню прибора.         |
| ESC Нажатие 3 сек – выход из системного меню прибора.                |
| ALT + SEL - Переход в меню Сервиса (только на Главном экране).       |

# 4. Настройка оборудования

| Нажі                        | мите                                     | ALT   | ·] + [        | SEL                  | на Г.                   | лавно                 | ом эн               | кране    | е для       | пере     | ехода    | в Се         | рвис         | ное и        | леню           |
|-----------------------------|------------------------------------------|-------|---------------|----------------------|-------------------------|-----------------------|---------------------|----------|-------------|----------|----------|--------------|--------------|--------------|----------------|
|                             |                                          |       |               | С                    | e                       | P                     | в                   | U        | C           |          |          |              |              |              |                |
| 1                           |                                          |       | 0             | 8                    | 0                       | P                     | у                   | 9        | O           | B        | a        | Η            | U            | e            |                |
| OK                          |                                          |       |               |                      |                         |                       |                     |          |             |          |          |              |              |              |                |
| Наст                        | <u>ройн</u>                              | ка вр | еме           | ни пе                | ерек                    | люче                  | ения                | клаг     | <u>іано</u> | <u>B</u> | -        |              |              | T            |                |
| 1                           |                                          |       | 0             | δ                    | 0                       | P                     | y                   | 9        | 0           | B        | a        | Η            | U            | e            |                |
| 1                           | 1                                        |       | К             | n                    | a                       | Π                     | a                   | Η        | ЪI          |          |          |              |              |              |                |
| OK                          |                                          |       |               |                      |                         |                       |                     |          |             |          |          |              |              |              |                |
| В                           | P                                        | 8     | М             | R                    |                         |                       |                     |          |             |          |          |              |              |              |                |
| Π                           | e                                        | P     | e             | к                    | л                       | ю                     | ч                   | 9        | Н           | U        | Я        |              | 1            | 0            | C              |
| Если<br>нажи<br>кноп<br>ЕSC | в сис<br>иите<br>ки                      |       | е нес<br>ку S | колы<br>EL),<br>верд | ко ти<br>с пом<br>ите в | пов к<br>иощь<br>ыбор | клапа<br>ю кн<br>). | опок     | - ука       |          | ется     | макс<br>выбе | имал<br>рите | њное<br>треб | : знач<br>уемс |
|                             | роин                                     | ка вр |               |                      | <u>/ска/</u>            |                       |                     | ки на    |             |          | мыв      | <u>KN</u>    |              | 6            |                |
| 4                           | 2                                        |       | ч<br>Ц        | •_•                  | ۰<br>۲                  | ₽'<br>.~              | 3                   | Э<br>П   | •_•<br>۳-۰  |          | •==      | F-1          |              |              |                |
|                             | i se se se se se se se se se se se se se |       |               |                      |                         |                       | L.                  |          |             | <b>U</b> | P1       | DI           | B            | <b>F</b> .   |                |
|                             |                                          |       | •••           |                      |                         | _                     |                     | <u>.</u> |             | <u> </u> | <u> </u> | <u> </u>     | <u>.</u>     |              |                |
| OK                          |                                          |       | ••            |                      | _                       |                       |                     |          |             |          |          |              |              | <u> </u>     |                |
| ок<br>В                     |                                          | e     | M             | я                    |                         | Π                     | У                   | C        | к           | а        | 7        |              |              |              |                |

Экран установки времени пуска/остановки насоса.

Учет времени пуска/остановки необходим для предотвращения включения клапанов до полной остановки насоса и точного отсчета времени промывки и послесмыва. Особенно актуально при использовании устройств плавного пуска и преобразователей частоты.

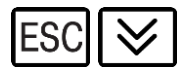

| 1  |   |   | 0 | δ | 0 | P | У | 9 | 0 | в | 8 | Η | U | e |   |
|----|---|---|---|---|---|---|---|---|---|---|---|---|---|---|---|
| 1  | 3 |   | Д | a | Т | 4 | U | К |   | Π | O | Т | 0 | к | a |
| OK | ] |   |   |   |   | _ |   |   |   |   |   |   |   |   |   |
| К  | 0 | Η | Т | P | 0 | n | Ь |   |   |   |   | В | Ы | К | n |
| 3  | а | 9 | e | P | ж | к | а |   |   |   |   |   |   | 5 | С |

Экран настройки датчика потока для насоса промывки, подключенного к блоку расширения «Besgo». Данная настройка необходима только в том случае, если для промывки используется отдельный насос, подключенный к блоку расширения «Besgo» и установлен датчик потока для этого насоса. Время задержки — это время, в течение которого датчик потока должен изменить свое состояние при пуске или остановке насоса.

Для переключения между различными областями ввода на одном экране используйте повторное

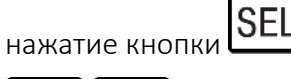

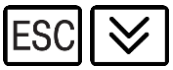

#### Настройка работы компрессора

| 1  | 0 | 8 | 0 | P | Ч | 9 | 0 | B | æ | Η | U | 8 |  |
|----|---|---|---|---|---|---|---|---|---|---|---|---|--|
| 14 | К | D | M | Π | P | 8 | C | C | O | P |   |   |  |
| OK |   |   |   |   |   |   |   |   |   |   |   |   |  |

| P | e | ж | U  | М |   |   |   |   |   | В | Ы | К | ſ |
|---|---|---|----|---|---|---|---|---|---|---|---|---|---|
| В | P | 8 | ŀ1 | R | Π | Ц | C | К | 8 | 0 | 3 | Ø | C |

Экран настройки режима работы компрессора.

Режим: ВЫКЛ – компрессор выключен;

ВКЛ – компрессор включен постоянно;

ПРОМЫВКА – компрессор включается только во время промывки.

Время пуска – время выхода компрессора на рабочее давление.

При работе компрессора в режиме ПРОМЫВКА старт цикла промывки откладывается на время выхода компрессора на рабочее давление.

#### Настройка датчика давления

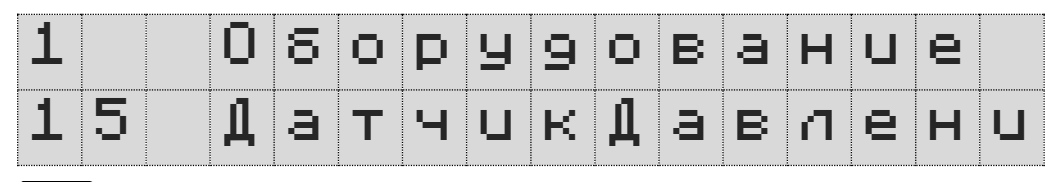

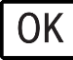

| Ко | HT  | p o | n | Ь | В | ЫК | n |
|----|-----|-----|---|---|---|----|---|
| 3а | 9 e | p ж | К | а |   | 10 | С |

# $\geqslant$

Экран настройки датчика давления в пневмомагистрале.

Контроль давления необходим для отключения промывки, если давление в пневмомагистрале ниже необходимого для переключения клапанов. Задержка необходима для защиты от ложных срабатываний при падении давления во время переключения клапанов.

Режимы контроля: ВЫКЛ – контроль выключен;

ПРОМЫВКА – контроль включен во время промывки. Режим используется, если компрессор включается только во время промывки;

ПОСТОЯННО – контроль включен постоянно. Режим используется, если компрессор включен постоянно.

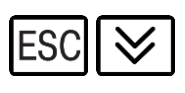

Настройка работы с несколькими фильтрами

| 1  | D | 8 | 0 | P | Ч | 9 | D | B | 8 | Η | U | e |   |
|----|---|---|---|---|---|---|---|---|---|---|---|---|---|
| 16 | Η | 0 | М | 8 | P |   | Φ | L | n | Ь | Т | P | a |

| OK |
|----|
|----|

| Η | 0 | <b>F-1</b> | 2 | P |   | Φ | U | Л | Ь | Т | P | а |   |   | 1  |
|---|---|------------|---|---|---|---|---|---|---|---|---|---|---|---|----|
| R | 5 | 4          | 8 | 5 | - | С | n | D | Т | 2 |   | В | Ы | К | IJ |

Экран установки номера фильтра.

Используется в системах с несколькими фильтрами. Настройку RS485-Слот2 необходимо установить ВКЛ, если к блоку расширения «Besgo» подключен еще один блок для промывки следующего фильтра.

# 5. Настройка цикла промывки

| Нажмите ALT  | -    | SEL  | на Г. | лавн | ом эн    | фане | е для | перє | хода | в Се | рвис | ное и | леню |
|--------------|------|------|-------|------|----------|------|-------|------|------|------|------|-------|------|
|              |      | С    | e     | P    | в        | U    | C     |      |      |      |      |       |      |
| 1            | D    | 8    | 0     | P    | Ч        | 9    | 0     | в    | a    | Н    | U    | e     |      |
| $\bowtie$    | -    |      |       | _    |          |      |       |      |      |      |      |       |      |
|              |      | С    | e     | P    | в        | U    | C     |      |      |      |      |       |      |
| 2            | Ц    | U    | к     | n    |          | Π    | P     | 0    | ŀ1   | ы    | в    | к     | U    |
| ОК           |      |      |       |      |          |      |       |      |      |      |      |       |      |
| Настройка об | ратн | юй г | ром   | ЫВКИ | <u>1</u> |      |       |      |      |      |      |       |      |
| 2            | Ц    | U    | К     | Л    |          | Π    | P     | 0    | М    | ы    | в    | К     | U    |
| 21           | Π    | P    | 0     | М    | ы        | В    | к     | а    |      |      |      |       |      |

| OK |   |   |   | <u> </u> |   |   | <u> </u> | <u>.</u> |   |   |   | <u> </u> |   |   |   |
|----|---|---|---|----------|---|---|----------|----------|---|---|---|----------|---|---|---|
| Д  | n | U | Т | e        | n | ь | Н        | 0        | C | Т | Ь |          |   |   |   |
| в  | к | Л | ю | ч        | e | Н | U        | R        |   |   |   | 5        | М | U | ŀ |

Экран настройки длительности обратной промывки.

| $\geq$ |   |   |   |   |   |   |   |   |   |   |   |   |   |    |   |
|--------|---|---|---|---|---|---|---|---|---|---|---|---|---|----|---|
| 3      | a | 9 | e | P | ж | к | а |   | Π | e | P | e | 9 |    |   |
| П      | O | C | п | e | C | М | ы | В | 0 | M |   | 0 | M | IJ | Н |

Экран настройки длительности задержки перед послесмывом для фракционирования фильтрующего материала.

| $\lor$ | ] |   |   |   |   |   |  |  |   |   |   |    |
|--------|---|---|---|---|---|---|--|--|---|---|---|----|
| Η      | а | C | 0 | С | ф | 1 |  |  |   | В | К | IJ |
| Η      | a | C | 0 | С | ф | 2 |  |  | В | Ы | К | U  |
| ⊗      | ] |   |   |   |   |   |  |  |   |   |   |    |
| Η      | a | C | 0 | С | ф | 3 |  |  | В | Ы | K | U  |
| Η      | a | С | 0 | С | ф | 4 |  |  | В | Ы | К | n  |

Экраны настроек насосов, которые будут работать при обратной промывке.

В случае отсутствия в системе AL Start насосов ФЗ и/или Ф4 их настройка не будет влиять на работу.

ESC

#### Настройка послесмыва

| 2           |       |       | Ц      | U     | К    | n      |      | Π    | P  | 0        | ŀ1       | ы        | в        | К        | U       |
|-------------|-------|-------|--------|-------|------|--------|------|------|----|----------|----------|----------|----------|----------|---------|
| 2           | 2     |       | Π      | D     | C    | n      | 8    | C    | M  | ЪI       | В        |          |          |          |         |
| OK          |       |       |        |       |      |        |      |      |    |          |          |          |          |          |         |
| Д           | Л     | U     | Т      | e     | n    | Ь      | Н    | 0    | C  | Т        | Ь        |          |          |          |         |
| В           | к     | n     | ю      | 4     | e    | Η      | U    | R    |    | 1        | 2        | 0        | С        | e        | К       |
| Экра        | н нас | строй | іки д. | лител | льно | сти по | осле | смыв | а. | <u>.</u> | <u>.</u> | <u>.</u> | <u>.</u> | <u>.</u> | <u></u> |
| $\geqslant$ |       |       |        |       |      |        |      |      |    |          |          |          |          |          |         |
| Η           | а     | C     | 0      | C     |      | ф      | 1    |      |    |          |          |          | В        | К        | n       |
| Η           | а     | C     | 0      | С     |      | ф      | 2    |      |    |          |          | В        | Ы        | К        | n       |
| $\bowtie$   | ]     |       |        |       |      |        |      |      |    |          |          |          |          |          |         |
| Η           | а     | C     | 0      | C     |      | ф      | 3    |      |    |          |          | В        | Ы        | К        | n       |
| Η           | а     | C     | D      | C     |      | ф      | 4    |      |    |          |          | В        | Ы        | К        | n       |

Экраны настроек насосов, которые будут работать при послесмыве.

В случае отсутствия в системе AL Start насосов ФЗ и/или Ф4 их настройка не будет влиять на работу.

# 6. Настройка недельного таймера цикла промывки

|     |   | C | 8 | P | B | L | C |   |   |   |   |   |   |
|-----|---|---|---|---|---|---|---|---|---|---|---|---|---|
| 3   | Τ | a | ú | М | e | P |   | Н | e | 9 | e | n | Ь |
| ОК  |   |   |   |   |   |   |   |   |   |   |   |   |   |
|     |   |   |   |   |   |   |   |   |   |   |   |   |   |
| 9 п | P | а | в | n | e | Η | U | e |   |   | В | К | n |

Экран переключения управления обратной промывкой от недельного таймера. Суточный таймер включения будет автоматически выключен.

|    | Η | а | ч | а | n | 0 |   | в | 0 | 6 | 1 | 0 | 0 |
|----|---|---|---|---|---|---|---|---|---|---|---|---|---|
| Пе | P | U | 0 | 9 | U | 4 | Η | • | 1 | Η | e | 9 | 1 |

Экран настройки времени старта цикла промывки и периодичности промывки. Значение периодичности 1 неделя означает еженедельную промывку фильтра. Значение 2 недели промывку фильтра через одну неделю, и т.д.

| $\geq$ | ] |   |   |   |   |  |   |   |   |   |   |   |   |
|--------|---|---|---|---|---|--|---|---|---|---|---|---|---|
| Д      | 8 | Η | Ь |   |   |  | Π | В | С | Ч | Π | С | В |
| Η      | e | 9 | e | n | U |  | ╋ | - | - | — | - | - | — |

Экран настройки дней недели, когда будет включаться цикл промывки. Могут быть выбраны несколько дней. Сокращение ПВСЧПСВ — Понедельник-Вторник-Среда-Четверг-

Пятница-Суббота-Воскресенье.

| $\bowtie$ |   |   |   |   |   |   |   |   |   |   |   |   |   |
|-----------|---|---|---|---|---|---|---|---|---|---|---|---|---|
| Пер       | в | а | я |   | Π | P | 0 | М | ы | в | к | а |   |
|           |   |   | ч | 8 | P | 8 | 3 |   | Ø | Η | e | 9 | 1 |

Экран настройки задержки первой промывки.

По умолчанию цикл промывки происходит без задержки. Данная настройка используется в системах с несколькими фильтрами для задержки первого цикла промывки.

# 7. Настройка суточного таймера цикла промывки

|    |     | С  | е | P         | в |   | C |   |   |   |   |   |   |
|----|-----|----|---|-----------|---|---|---|---|---|---|---|---|---|
| 4  | Т   | •  | Ú | <b>ŀ1</b> | 8 | P |   | С | Ц | Т | 0 | ۱ | Η |
| OK |     |    |   |           |   |   |   |   |   |   |   |   |   |
|    |     |    |   |           |   |   |   |   |   |   |   |   |   |
| Уп | I P | -8 | B | п         | e | Н | L | e |   | В | Ы | К | n |

Экран переключения управления обратной промывкой от суточного таймера. Недельный таймер включения будет автоматически выключен.

| ⊗ |   |   |   |   |   |   |   |   |   |   |   |   |   |   |
|---|---|---|---|---|---|---|---|---|---|---|---|---|---|---|
|   |   | Η | a | 4 | а | Л | 0 |   | В | 0 | 6 | 8 | 0 | Ø |
| Π | e | P | U | O | 9 | U | ч | Η | • |   | 7 | 9 | Η | • |

Экран настройки времени старта цикла промывки и периодичности промывки.

Значение периодичности 1 день означает ежедневную промывку фильтра. Значение 2 дня – промывку фильтра через один день, и т.д.

| $\geqslant$ |   |   |   |   |   |   |   |   |   |   |   |   |   |   |
|-------------|---|---|---|---|---|---|---|---|---|---|---|---|---|---|
| Пе          | P | в | а | Я |   | Π | P | 0 | М | ы | в | к | а |   |
|             |   |   |   | ч | e | P | 8 | З |   |   | 5 | 9 | Η | 8 |

Экран настройки задержки первой промывки.

По умолчанию первый цикл промывки происходит через 5 дней. Данная настройка используется в системах с несколькими фильтрами для задержки первого цикла промывки.

# 8. Настройка Аварий

|      |      |       |     | C            | e    | P    | в         | IJ | C |   |   |   |   |   |   |
|------|------|-------|-----|--------------|------|------|-----------|----|---|---|---|---|---|---|---|
| 5    |      |       | A   | В            | a    | P    | U         | U  |   |   | • |   |   |   |   |
| OK   |      |       |     |              |      |      |           |    |   |   |   |   |   |   |   |
| Наст | ройн | ka Ae | ари | <u>и сбс</u> | л пи | тани | <u>IЯ</u> |    |   |   |   |   |   |   |   |
| 5    |      |       | A   | В            | а    | P    | U         | U  |   |   |   |   |   |   |   |
| 5    | 1    |       | C   | 8            | 0    | ú    |           | П  | U | Т | 8 | Н | U | a |   |
| OK   |      |       |     |              |      |      |           |    |   |   |   |   |   |   |   |
| A    | в    | a     | P   | U            | я    |      | 2         | 2  | 0 |   |   |   | Η | Ε | Τ |
| Ρ    | e    | ж     | U   | <b>ŀ1</b>    |      | Ρ    | y         | 4  | Н |   |   |   | Η | Ε | Т |

Экран настройки реакции блока расширения «Besgo» на аварию сбоя питания. При настройке Авария 220 – ДА после сбоя питания будет выдано аварийное сообщение и сработает

при настроике Авария 220 – да после сооя питания будет выдано аварийное сообщение и сработает выход Авария. При настройке Режим Ручн – ДА после сбоя питания блок расширения «Besgo» перейдет в режим ручного старта цикла промывки с появлением предупреждающего экрана. Режим Ручн может быть включен только при настройке Авария 220 – Да.

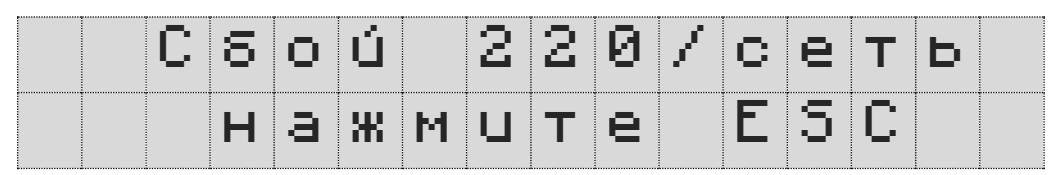

Настройка Аварии обрыва связи с блоком AL Start

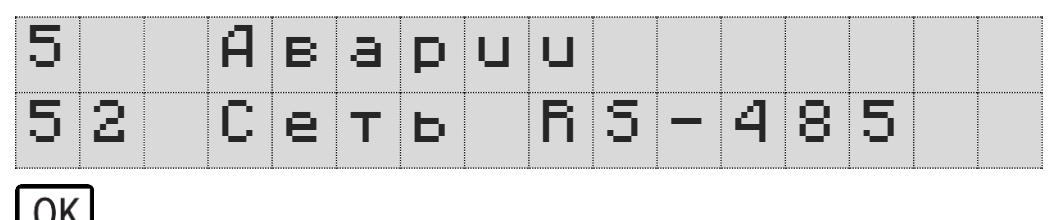

|   | <u>`</u> |   |    |   |   |   |   |   |   |   |   |   |   |   |
|---|----------|---|----|---|---|---|---|---|---|---|---|---|---|---|
| Μ | а        | к | С  | B |   | в | P | e | М | R |   |   |   |   |
| 0 | δ        | P | ЪI | B | а |   | C | B | R | 3 | U | 1 | 5 | C |

Экран настройки времени максимального обрыва связи с блоком AL Start.

Рекомендуем изменять данную настройку только по согласованию со службой поддержки.

| ≫ | J |   |   |   |   |   |   |   |      |   |   |   |
|---|---|---|---|---|---|---|---|---|------|---|---|---|
|   |   |   |   |   |   |   |   |   |      |   |   |   |
| P | e | ж | U | М | P | y | ч | Η | <br> | Η | Ε | Τ |

Экран настройки реакции блока расширения «Besgo» на аварию обрыва связи.

При настройке Режим Ручн – ДА после аварии обрыва связи блок расширения «Besgo» перейдет в режим ручного старта цикла промывки с появлением предупреждающего экрана.

|      |     | С     | 8    | 0     | ú     |       | 2        | 2 | 0 | 7 | С | e | Т | Ь |   |
|------|-----|-------|------|-------|-------|-------|----------|---|---|---|---|---|---|---|---|
|      |     |       | Η    | a     | ж     | М     | U        | Т | 8 |   | Ε | S | С |   |   |
| Наст | рой | ка ра | боть | ы рел | ie Ae | зария | <u> </u> | - | - |   |   |   |   |   |   |
| 5    |     |       | A    | B     | а     | P     | U        | U |   |   |   |   |   |   |   |
| 5    | 3   |       | P    | e     | л     | e     |          | A | B | 8 | P | U | я |   |   |
| OK   |     |       |      | -     |       |       |          | - | - |   |   |   |   |   |   |
|      |     |       |      |       |       |       |          |   |   |   |   |   |   |   |   |
| К    | 0   | Н     | Т    | a     | к     | Т     | ы        |   |   |   |   |   |   | Η | 0 |

Экран настройки контактов реле Авария.

HO — при работе без аварии контакты реле открыты (разомкнуты). При наличии Аварии контакты реле замкнуты.

H3 – при работе без аварии контакты реле замкнуты. При наличии Аварии контакты реле открыты (разомкнуты).

# 9. Настройка пароля Сервис

|               |               |              |              | С              | e              | P             | в             | U            | С             |               |       |       |          |       |          |
|---------------|---------------|--------------|--------------|----------------|----------------|---------------|---------------|--------------|---------------|---------------|-------|-------|----------|-------|----------|
| 6             |               |              | Π            | -8             | P              | O             | п             | Ь            | ġ.            | C             | 8     | P     | B        | U     | C        |
| OK            | ]             |              |              |                |                |               |               |              |               |               |       |       |          |       |          |
| И             | З             | М            | е            | Η              | U              | Т             | Ь             |              |               |               |       |       |          |       |          |
| Π             | а             | P            | 0            | n              | Ь              |               | С             | 8            | P             | В             | U     | С     | ?        | —     | _        |
| Экра<br>По уі | н нас<br>молч | трой<br>анию | ки па<br>пар | ароля<br>оль д | я дос<br>цосту | тупа<br>па от | к ме<br>сутст | ню С<br>вует | ерви<br>. Для | с.<br>ИЗМ(    | енен  | ия вь | ібери    | ите Д | а.       |
|               |               | Η            | 0            | В              | ы              | ú             |               | Π            | 8             | P             | 0     | Л     | Ь        |       |          |
|               |               |              |              |                |                |               |               |              | Ø             |               |       |       |          |       |          |
| Экра          | н ввс         | ода н        | овог         | о пар          | оля.           | 1             | 1             | <u>.</u>     | 3             | 3             | 4     |       | <u>.</u> |       | <u>.</u> |
| Для ,         | движ          | ения         | меж          | ду ра          | азряд          | цами          | числ          | а исг        | юльз          | уйте<br>Г     | соче  | тани  | е кно    | опок  | ALT      |
| Посл          | е наб         | бора         | нужн         | 1010 3         | значе          | ения          | нажл          | иите         | OK            | <b>ј</b> . Дл | я отк | люче  | ения     | паро  | ля на    |
|               | Π             | а            | Ρ            | 0              | л              | Ь             |               | U            | 3             | М             | e     | Н     | e        | Η     |          |
|               |               |              | Η            | a              | ж              | ы             | 11            | Т            | ρ             |               | F     | 5     | С        |       |          |

Нажмите кнопку **ESC** для выхода на Главный экран.

# 10. Активация программного обеспечения

|    | ſ |   |   | С | e | P | В | U | С |   |   |   |   |  |
|----|---|---|---|---|---|---|---|---|---|---|---|---|---|--|
| 7  |   |   | A | к | Т | U | в | а | Ц | U | Я |   |   |  |
| OK | ( |   |   |   |   |   |   |   |   |   |   |   |   |  |
|    | К | 0 | 9 |   | П | P | 0 | Г | P | а | М | М | ы |  |
|    |   |   |   | 1 | 2 | 3 | 4 | 5 | 6 | 7 | 8 |   |   |  |
|    |   |   |   |   | - | _ |   |   |   |   |   |   |   |  |

| ⊗ | ] |   |   |   |   |   |   |   |        |        |   |   |   |  |
|---|---|---|---|---|---|---|---|---|--------|--------|---|---|---|--|
|   | A | L | 5 | t | а | r | t |   | В      | 8      | S | 9 | 0 |  |
|   |   |   |   | 5 | 4 | 3 | 2 | 1 | •<br>• | •<br>• |   |   |   |  |

Экран ввода кода активации.

Для движения между разрядами числа используйте сочетание кнопок **ALT** + ALT + .

После набора нужного значения нажмите

# 11. Версия ПО и E-mail службы поддержки

|          |                  |       | С     | e                  | P       | в      | U      | С        |   | 9        |        |        |        |        |
|----------|------------------|-------|-------|--------------------|---------|--------|--------|----------|---|----------|--------|--------|--------|--------|
| 7        |                  | В     | 8     | P                  | С       | U      | R      |          | Π | D        |        |        |        |        |
| OK       |                  |       |       |                    |         |        |        |          |   |          |        |        |        |        |
|          | 8                |       | I     |                    | L       | _      |        |          |   | <b>.</b> |        | Ī      |        |        |
|          | Π                | L     |       | J                  | Ţ       | a      | r      | τ        |   | D        | e      | S      | 9      | 0      |
|          | Π                | L     |       | J                  | τ       | a<br>V | r<br>e | T<br>F   |   | D        | e<br>1 | s      | 9      | 0<br>2 |
| Экран ин | <b>П</b><br>дика | ЦИИ В | верси | <b>.)</b><br>іи ПС | Т<br>). | a<br>V | e      | T.<br>PP | I | D        | e<br>1 | s<br>, | 9<br>1 | 0      |

| sι | J Ķ | • | P | 0 | r | ł | þ |   |   |    |   |   |   |    |   |
|----|-----|---|---|---|---|---|---|---|---|----|---|---|---|----|---|
|    | F   | 2 | O | 0 | l | C | O | Π | ł | ŀ. | O | L | I | ŀ. | L |

Экран индикации E-mail службы поддержки.

# 12. Параметры и значения по умолчанию

| Уставка                                                                       | Диапазон                    | По умолчанию |
|-------------------------------------------------------------------------------|-----------------------------|--------------|
| Оборудование                                                                  |                             |              |
| Время переключения клапанов                                                   | 1—60 сек                    | 10 сек       |
| Время пуска/остановки насоса промывки                                         | 1—60 сек                    | 5 сек        |
| Управление датчиком потока, подключенного к «Besgo»<br>насоса промывки        | ВКЛ/ВЫКЛ                    | ВЫКЛ         |
| Задержка срабатывания датчика потока, подключенного к «Besgo» насоса промывки | 1 — 60 сек                  | 5 сек        |
| Режим работы компрессора                                                      | выкл/вкл/промывка           | выкл         |
| Время пуска компрессора                                                       | 1 - 300                     | 30           |
| Управление датчиком давления в пневмомагистрале                               | ВЫКЛ/ПРОМЫВКА/<br>ПОСТОЯННО | ВЫКЛ         |
| Задержка срабатывания датчика давления                                        | 1 - 60                      | 10           |
| Номер фильтра                                                                 | 1-16                        | 1            |
| Управление работой RS-485 Слот 2                                              | ВКЛ/ВЫКЛ                    | выкл         |
| Цикл промывки                                                                 |                             |              |
| Длительность обратной промывки                                                | 1—20 мин                    | 5 мин        |
| Задержка перед послесмывом                                                    | 0—20 мин                    | 0 мин        |
| Насос Ф1 при обратной промывке                                                | вкл/выкл                    | вкл          |
| Насос Ф2 при обратной промывке                                                | вкл/выкл                    | выкл         |
| Насос ФЗ при обратной промывке                                                | вкл/выкл                    | выкл         |
| Насос Ф4 при обратной промывке                                                | вкл/выкл                    | выкл         |
| Длительность послесмыва                                                       | 0—600 сек                   | 120 сек      |
| Насос Ф1 при послесмыве                                                       | ВКЛ/ВЫКЛ                    | вкл          |
| Насос Ф2 при послесмыве                                                       | ВКЛ/ВЫКЛ                    | выкл         |
| Насос ФЗ при послесмыве                                                       | ВКЛ/ВЫКЛ                    | выкл         |
| Насос Ф4 при послесмыве                                                       | вкл/выкл                    | выкл         |
| Таймер недельный                                                              |                             |              |
| Управление                                                                    | вкл/выкл                    | вкл          |
| Начало цикла промывки                                                         | 00:00 – 23:59               | 06:00        |
| Периодичность                                                                 | 1—5 нед.                    | 1 нед.       |
| День недели                                                                   |                             | понедельник  |
| Задержка первой промывки                                                      | 0—5 нед.                    | 0 нед.       |
| Таймер суточный                                                               |                             |              |
| Управление                                                                    | ВКЛ/ВЫКЛ                    | ВЫКЛ         |

| Начало цикла промывки                             | 00:00 – 23:59 | 06:00           |
|---------------------------------------------------|---------------|-----------------|
| Периодичность промывки                            | 1 — 30 дней   | 7 дней          |
| Задержка первой промывки                          | 1 — 30 дней   | 5 дней          |
| Аварии                                            |               |                 |
| Контроль аварии питания                           | ДА/НЕТ        | HET             |
| Переход в режим РУЧН после аварии питания         | ДА/НЕТ        | HET             |
| Максимальное время обрыва связи с блоком AL Start | 1—60 сек      | 15 сек          |
| Настройка контактов реле Авария                   | НО/НЗ         | НО              |
| Пароль Сервис                                     |               |                 |
| Пароль Сервис                                     | 0000 – 9999   | 0000 (отключен) |

# 13. Аварии

#### Описание Аварий

| Авария              | Описание                                                   |  |  |  |  |
|---------------------|------------------------------------------------------------|--|--|--|--|
| Сеть RS485          | Авария связи с AL Start                                    |  |  |  |  |
| Авария AL Start     | Авария AL Start, влияющая на промывку                      |  |  |  |  |
| Сбой питания        | Авария сбоя питающего напряжения                           |  |  |  |  |
| Режим не АВТО       | При старте промывки AL Start не находился в режиме ABTO    |  |  |  |  |
| Режим не СТОП       | При старте промывки AL Start не переключилась в режим СТОП |  |  |  |  |
| Датчик потока       | Авария потока насоса промывки, подключенного к блоку Besgo |  |  |  |  |
| Датчик давления     | Авария по датчику давления в пневмомагистрале              |  |  |  |  |
| Синхронная промывка | Авария при попытке одновременной промывки двух фильтров    |  |  |  |  |
| Сбой промывки       | Авария пропуска очередного цикла промывки при сбое питания |  |  |  |  |

#### Реакция системы на Аварии

| Авария              | Реакция системы                                                                                          |  |  |  |  |
|---------------------|----------------------------------------------------------------------------------------------------|--|--|--|--|
| Сеть RS485          | Запрет автоматической промывки                                                                           |  |  |  |  |
| Авария AL Start     | Запрет автоматической промывки                                                                           |  |  |  |  |
| Сбой питания        | В зависимости от настроек либо отсутствует, либо переводит систему в режим ручного старта цикла промывки |  |  |  |  |
| Режим не АВТО       | Запрет автоматической промывки                                                                           |  |  |  |  |
| Режим не СТОП       | Запрет автоматической промывки                                                                           |  |  |  |  |
| Датчик потока       | Запрет автоматической промывки                                                                           |  |  |  |  |
| Датчик давления     | Запрет автоматической промывки                                                                           |  |  |  |  |
| Синхронная промывка | Остановка промывки                                                                                       |  |  |  |  |
| Пропуск промывки    | Отсутствует                                                                                              |  |  |  |  |

Авария на блоке расширения «Besgo» может быть сброшена как на самом блоке, так и централизовано на блоке AL Start.

## 14. Описание входов, выходов и индикаторов

#### <u>Дискретные входы</u>

| DI1 | Датчик потока насоса промывки           |
|-----|-----------------------------------------|
| DI2 | Датчик давления в пневмомагистрале      |
| DI3 | Кнопка сброса аварии (удерживать 3 сек) |
| DI4 | Не используется                         |
| DI5 | Не используется                         |
| DI6 | Не используется                         |
| DI7 | Не используется                         |
| DI8 | Не используется                         |

#### Аналоговые входы

| Al1 | Не используется |
|-----|-----------------|
| AI2 | Не используется |
| AI3 | Не используется |
| Al4 | Не используется |

#### Дискретные выходы

| DO1 | 5-и ходовой клапан Besgo                                                |
|-----|-------------------------------------------------------------------------|
| DO2 | Клапан послесмыва (укладки)                                             |
| DO3 | Отсечной клапан                                                         |
| DO4 | Не используется                                                         |
| DO5 | Насос промывки                                                          |
| DO6 | Компрессор*                                                             |
| DO7 | Сигнальная лампа «Промывка»                                             |
| DO8 | Авария (звуковое, световое оповещение, дистанционное оповещение и т.д.) |

\* - при наличии в системе водоподготовки нескольких фильтров с клапанами «Besgo» компрессор может быть подключен к любому одному из блоков расширения «Besgo».

#### Сетевые интерфейсы

| RS-485 слот 1 (левый)  | Подключение к Слоту 2 блока AL Start или блока расширения |  |  |  |  |
|------------------------|-----------------------------------------------------------|--|--|--|--|
|                        | «Besgo»                                                   |  |  |  |  |
| RS-485 слот 2 (правый) | Подключение к Слоту 1 блока расширения «Besgo»            |  |  |  |  |

#### Индикаторы

| F1 зеленый | Индикация включения                              |  |  |  |  |  |  |
|------------|--------------------------------------------------|--|--|--|--|--|--|
|            | Отсутствие активации (мигает 1Гц).               |  |  |  |  |  |  |
| F2 красный | Задержка на включение (горит 15 сек).            |  |  |  |  |  |  |
|            | Индикация аварийной ситуации (горит непрерывно). |  |  |  |  |  |  |
|            | Отсутствие активации (мигает 1Гц).               |  |  |  |  |  |  |

# 15. Описание подключаемого оборудования

#### <u>Датчик потока.</u>

Датчик потока с нормально разомкнутыми контактами.

#### <u>Датчик давления.</u>

Можно использовать манометр с нормально разомкнутой электроконтактной площадкой. Например, производства компании «Росма».

#### <u>5-и ходовой клапан Besgo.</u>

5-и ходовой клапан Besgo с пневмоприводом и управляющим сигналом 220В.

#### Клапан послесмыва (укладки).

3-х ходовой клапан Besgo с пневмоприводом и управляющим сигналом 220В. При использовании приведенных ниже схемы гидравлических подключений возможно применение задвижки с пневмоприводом одинарного действия с возвратной пружиной на закрытие и управляющим сигналом 220В.

#### Отсечной клапан.

2-х ходовой клапан Besgo с пневмоприводом и управляющим сигналом 220В. Или задвижка с пневмоприводом одинарного действия с возвратной пружиной на открытие и управляющим сигналом 220В.

#### Насос промывки.

Подключается в случае необходимости использования отдельного насоса для промывки фильтра. В системах с несколькими фильтрами возможно два типа подключения.

1. Каждый фильтр имеет свой насос промывки. В этом случае каждый насос подключается к своему блоку расширения «Besgo».

2. Все фильтры одного типоразмера и используется один насос промывки. В этом случае необходимо обеспечить независимое включение насоса от каждого блока расширения «Besgo».

#### Компрессор.

Подключается в случае необходимости отключения компрессора в режиме фильтрации.

## 16. Схемы электрических подключений

Схема подключения входов и выходов

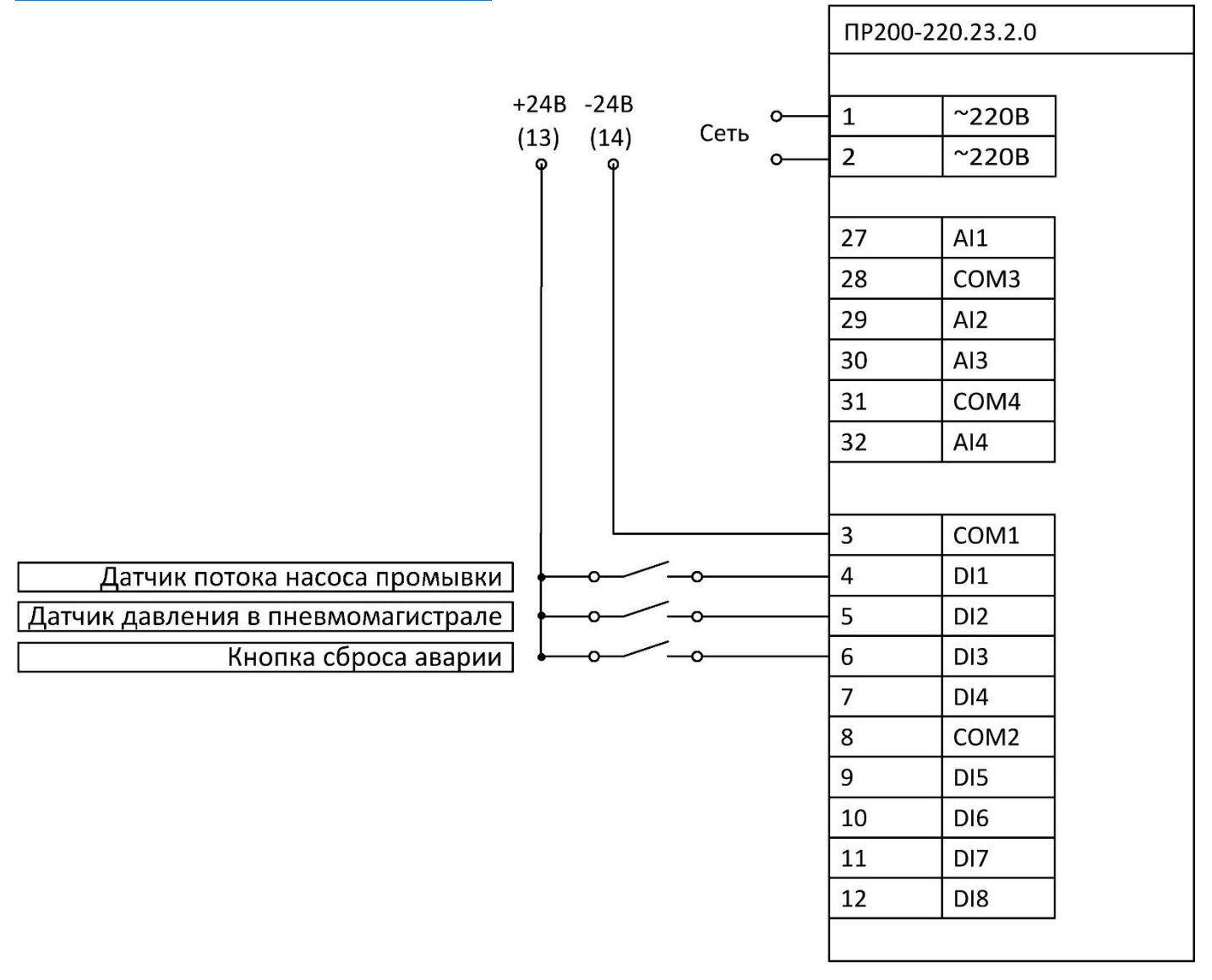

|           |          |                | Ce       | еть    |           |                                    |
|-----------|----------|----------------|----------|--------|-----------|------------------------------------|
| ПР200-220 | .23.2.0  |                | L<br>  P | N<br>P |           |                                    |
|           | Выходы [ | 00             |          |        |           |                                    |
|           | DO1      | 15             |          |        |           | 5-и ходовой клапан Besgo           |
|           |          | 16             |          | Ι      |           |                                    |
|           | DO2      | 17             |          |        |           | Клапан послесмыва                  |
|           | DO3      | 18             |          |        |           | Отсечной клапан                    |
|           |          | 19             |          |        |           |                                    |
|           | DO4      | 20             |          |        |           |                                    |
|           | DO5      | 21             |          | ┢      |           | Насос промывки                     |
|           |          | 22             |          | +      |           | Компрессор                         |
|           | DO6      | 23             |          |        |           |                                    |
|           | D07      | 24             |          | +      |           | Сигнальная лампа "Промывка"        |
|           |          | 25             |          |        |           | Оборудование аварийного оповешения |
|           | 008      | 26             |          |        |           |                                    |
|           | Питание  |                |          |        |           |                                    |
|           | +24B     | датчиков<br>13 |          |        |           |                                    |
|           | -24B     | 14             |          |        |           |                                    |
|           |          |                |          |        |           |                                    |
|           | Слот 1   |                |          |        |           |                                    |
|           | RS-485B  | 33             |          |        | Слот 2 бл | ока AL Start                       |
|           | RS-485A  | 34             |          |        | или блока | а расширения "Besgo"               |
|           |          |                |          |        |           |                                    |
|           | Слот 2   |                |          |        |           |                                    |
|           | RS-485B  | 35             |          |        | Слот 1 бл | ока расширения "Besgo"             |
|           | RS-485A  | 36             |          |        | 1         |                                    |
|           |          |                |          |        |           |                                    |

При наличии в системе водоподготовки нескольких фильтров с клапанами «Besgo» компрессор может быть подключен к любому одному из блоков расширения «Besgo».

#### Монтаж внешних связей

Для обеспечения надежности электрических соединений рекомендуется использовать кабели с медными многопроволочными жилами, сечением не более 0,75 мм2, концы которых перед подключением следует зачистить и залудить. Зачистку жил кабелей необходимо выполнять с таким расчетом, чтобы срез изоляции плотно прилегал к клеммной колодке, т.е. чтобы оголенные участки провода не выступали за ее пределы.

Подключение системы фильтрации с автоматической промывкой выполнять в соответствии с руководством по эксплуатации используемых клапанов.

Все подключения выполнять при отсутствии на оборудовании питающего напряжения.

#### Монтаж сетевых подключений

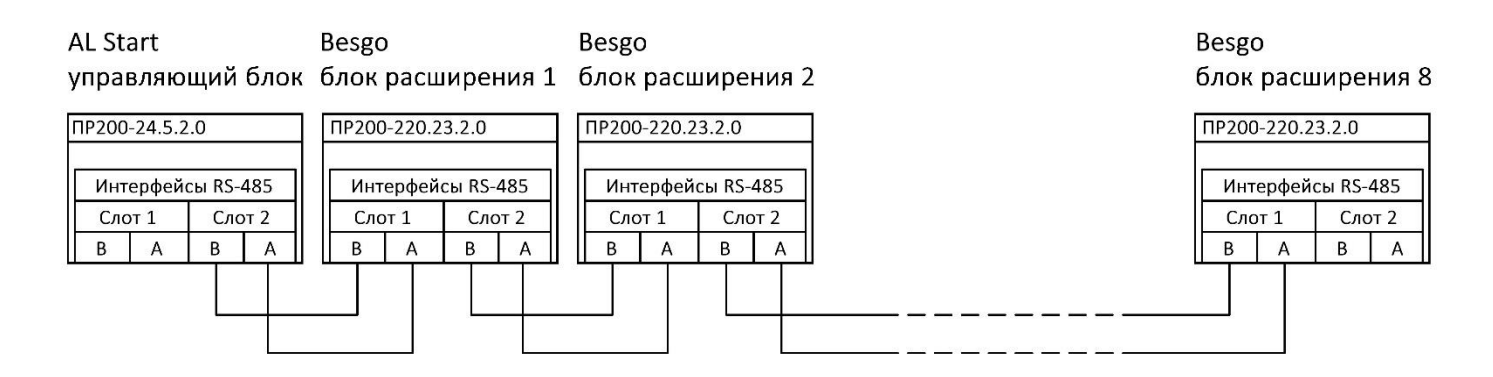

Подключение осуществлять строго соблюдая полярность (А-А, В-В). Для подключения используйте витую пару проводов с сечением не менее 0,2 мм<sup>2</sup>, погонной емкостью не более 60 пФ/м и волновым сопротивлением 120 Ом. При расстояниях более 20 метров и в условиях сильных электромагнитных помех рекомендуем использовать экранируемую витую пару с заземлением экрана со одной из сторон. Максимальная длина интерфейсного провода не должна превышать 50 метров. Во время подключения следует отключить питание всех устройств в сети RS-485.

На всех блоках расширения Besgo, имеющих подключение к Слоту 2 необходимо настройку RS485-Слот2 установить ВКЛ (меню Оборудование – Номер фильтра). На крайнем блоке расширения Besgo, не имеющего подключения к Слот 2 необходимо настройку RS485-Слот2 установить BЫКЛ.

## 17. Схемы гидравлических подключений

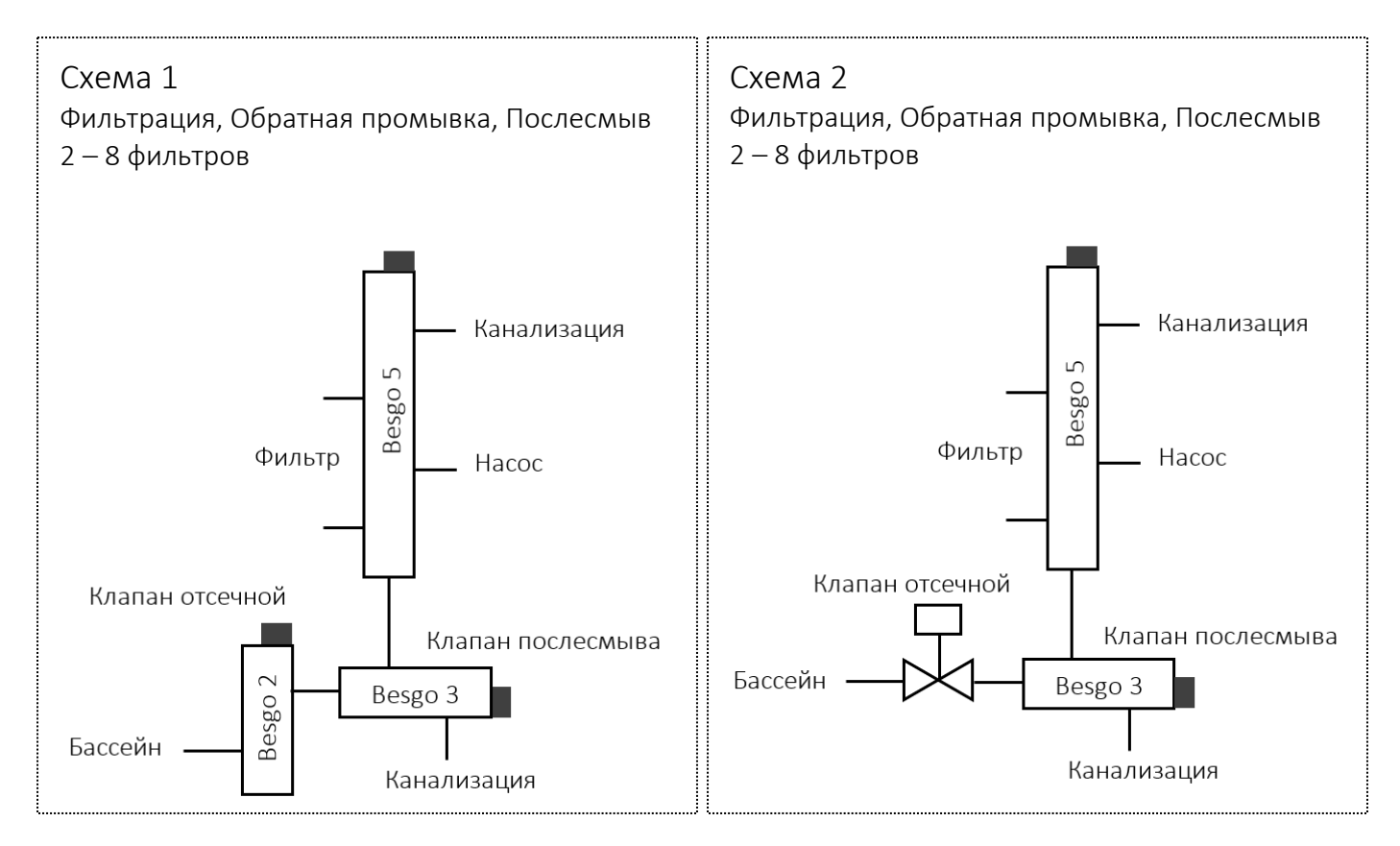

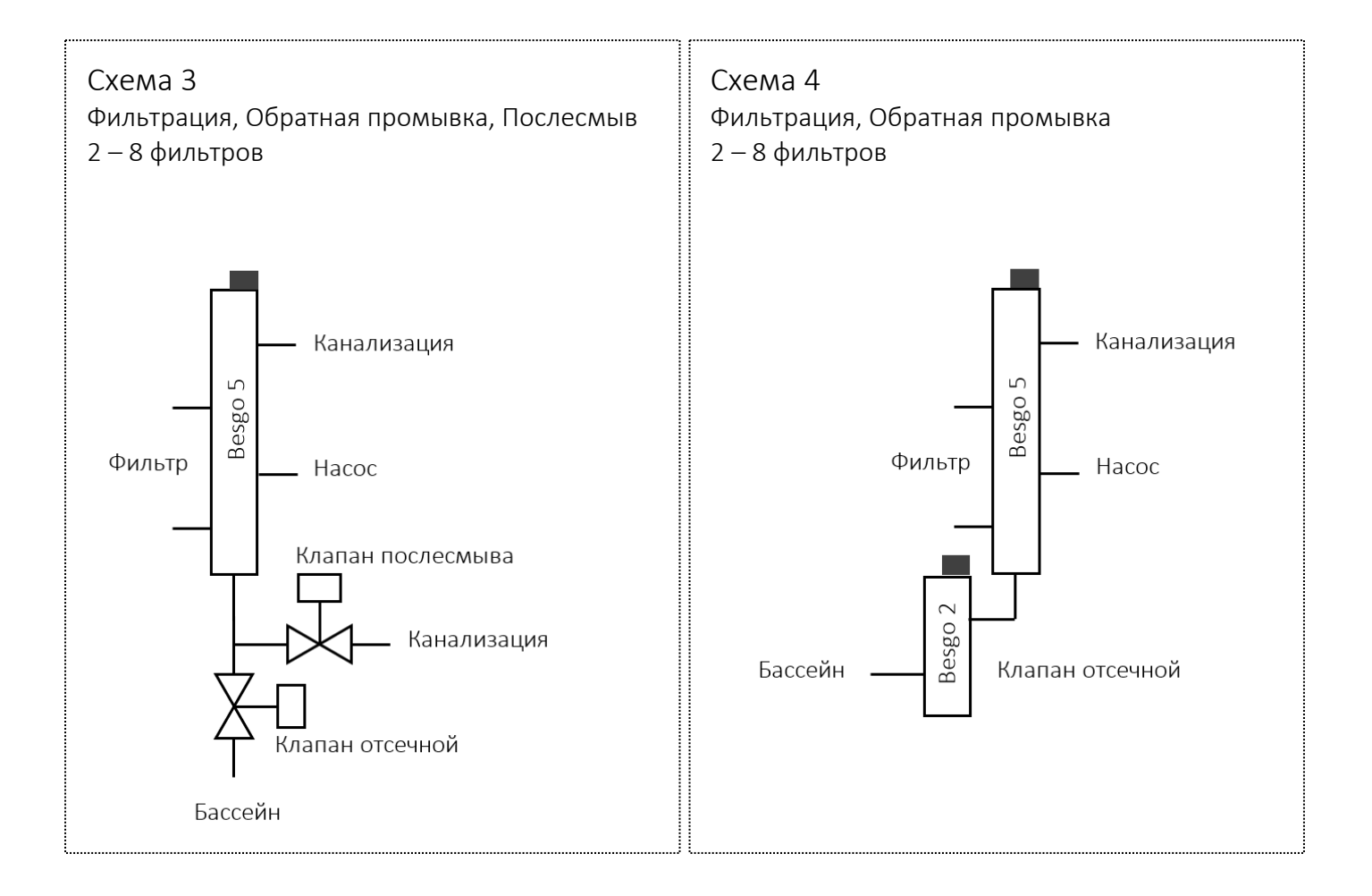

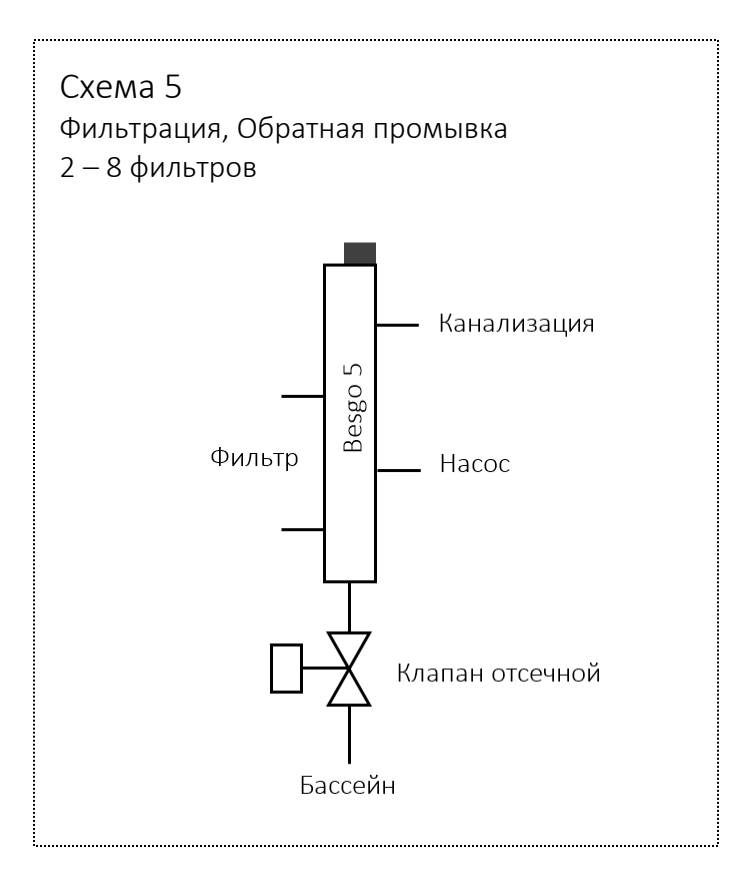

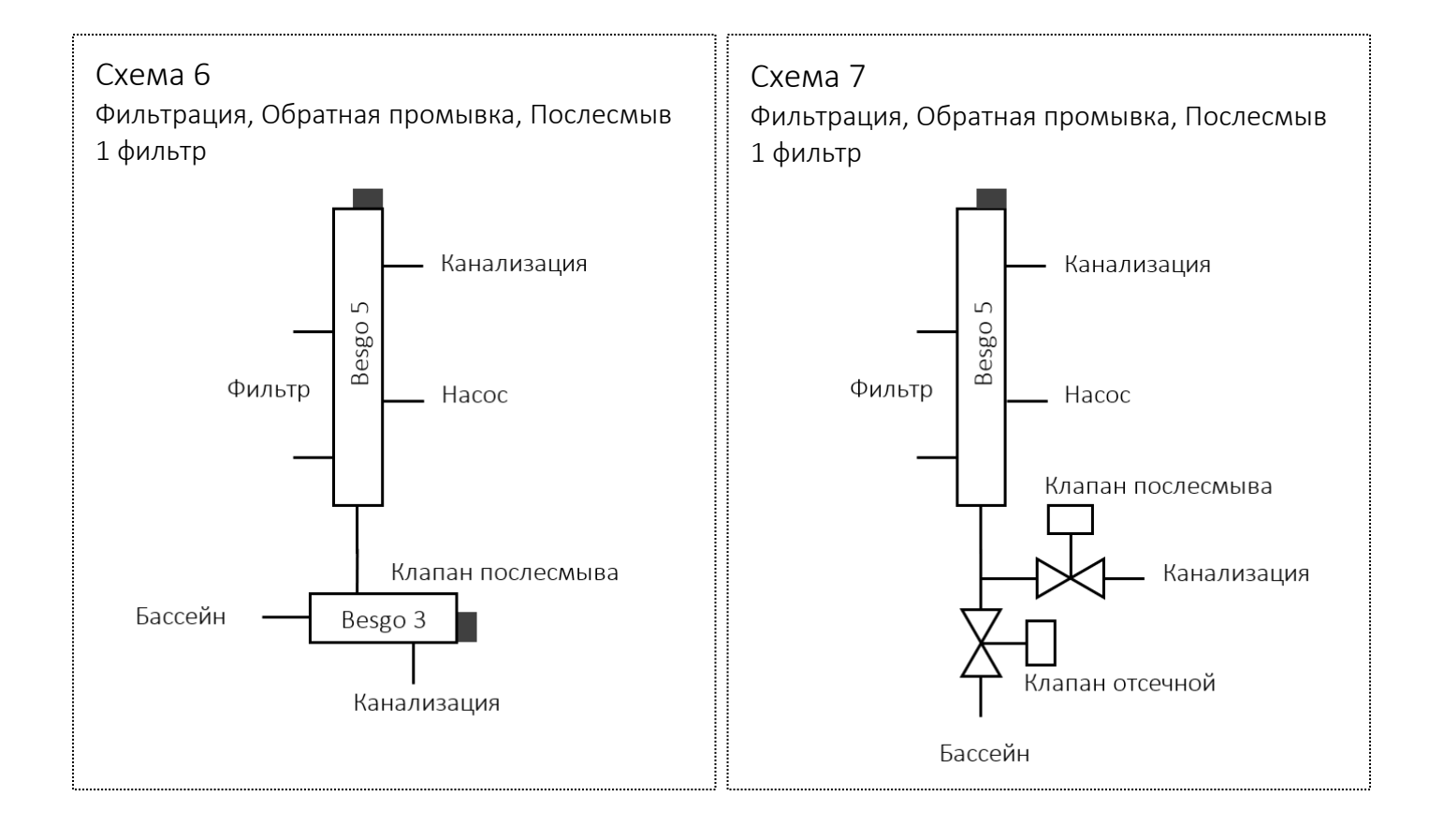

# 

#### <u>Схема 1</u>

Стандартная схема обвязки фильтра с использованием 5-и ходового клапана Besgo.

Клапан послесмыва – 3-х ходовой клапан Besgo.

Отсечной клапан – 2-х ходовой клапан Besgo.

Обеспечивает обратную промывку и послесмыв.

Используется в системах с количеством фильтров от двух до восьми.

<u>Схема 2</u>

Стандартная схема обвязки фильтра с использованием 5-и ходового клапана Besgo.

Клапан послесмыва – 3-х ходовой клапан Besgo.

Отсечной клапан - задвижка с пневмоприводом одинарного действия с возвратной пружиной на открытие.

Обеспечивает обратную промывку и послесмыв.

Используется в системах с количеством фильтров от двух до восьми.

#### Схема З

Стандартная схема обвязки фильтра с использованием 5-и ходового клапана Besgo.

Клапан послесмыва - задвижка с пневмоприводом одинарного действия с возвратной пружиной на закрытие.

Отсечной клапан - задвижка с пневмоприводом одинарного действия с возвратной пружиной на открытие.

Обеспечивает обратную промывку и послесмыв.

Используется в системах с количеством фильтров от двух до восьми.

#### Схема 4

Упрощенная схема обвязки фильтра с использованием 5-и ходового клапана Besgo.

Клапан послесмыва – отсутствует.

Отсечной клапан - 2-х ходовой клапан Besgo.

Обеспечивает обратную промывку.

Используется в системах с количеством фильтров от двух до восьми.

#### Схема 5

Упрощенная схема обвязки фильтра с использованием 5-и ходового клапана Besgo.

Клапан послесмыва – отсутствует.

Отсечной клапан - задвижка с пневмоприводом одинарного действия с возвратной пружиной на открытие.

Обеспечивает обратную промывку.

Используется в системах с количеством фильтров от двух до восьми.

#### Схема 6

Стандартная схема обвязки фильтра с использованием 5-и ходового клапана Besgo.

Клапан послесмыва – 3-х ходовой клапан Besgo.

Отсечной клапан – отсутствует.

Обеспечивает обратную промывку и послесмыв.

Используется в системах с одним фильтром.

#### Схема 7

Стандартная схема обвязки фильтра с использованием 5-и ходового клапана Besgo.

Клапан послесмыва - задвижка с пневмоприводом одинарного действия с возвратной пружиной на закрытие.

Отсечной клапан - задвижка с пневмоприводом одинарного действия с возвратной пружиной на открытие.

Обеспечивает обратную промывку и послесмыв.

Используется в системах с одним фильтром.

#### Схема 8

Упрощенная схема обвязки фильтра с использованием 5-и ходового клапана Besgo.

Клапан послесмыва – отсутствует.

Отсечной клапан – отсутствует.

Обеспечивает обратную промывку.

Используется в системах с одним фильтром.

При отсутствии в схеме обвязки клапана послесмыва и/или отсечного клапана соответствующие клеммы блока расширения «Besgo» оставить неподключенными. Схема электрического подключения клапана послесмыва одинакова как при использовании 3-х ходового клапана Besgo, так и для задвижки с пневмоприводом. Схема электрического подключения отсечного клапана одинакова как при использовании 2-х ходового клапана Besgo, так и для задвижки с пневмоприводом.

Возможно использование клапанов Besgo с гидравлическим управлением. В этом случае схема электрического и гидравлического подключения не изменяется.

# 17. Запись и активация программы

Процедура записи и активации программы идентична описанной в <u>Приложении 2 к Руководству по</u> эксплуатации AQUALogic Start.

Для записи управляющей программы в ПР200 используйте файл Мастера прошивки <u>ALStart Besgo.exe</u>,